## HOW TO SELECT YOUR MOVE IN TIMESLOT

Please log into the housing portal which you can find here on the VSU Housing website. You can see it in the top grey to the right – Housing Portal Login.

Once you login to the VSU Housing Portal, you will need to click "Move In/Out" in the red column at the top.

Once you select "Move In/Out", you will select Move in Appointments under the drop-down list.

| nove in opportations                                                                                                    | SPARK Welcome for New Students and Transfers                                                                                                    | Move in Timeslots for New Students                                                                      |
|----------------------------------------------------------------------------------------------------|----------------------------------------------------------------------------------------------------|----------------------------------------------------------------------------------------------------|
| 0                                                                                                    | •                                                                                                    | •                                                                                                    |
| Move In Appointme                                                                                                    | nts                                                                                                    |                                                                                                    |
| This is where students will select a move                                                                                         | in time for Fall 2024.                                                                                                    |                                                                                                    |
| New Students When you select a timeslo                                                                                            | t below, you are selecting a timeslot in which to show at the Unive                                                                                                    | rsity Center at that timeslot.                                                                          |
| If you select 10am, that means you will s<br>your move-in experience. When you arri<br>the Sustella Parking Deck so that you ca   | how up to the University Center to pick up your keys and move in<br>ve to your hall, you will have exactly one hour to unload all belong<br>n come back to your room and finish unpacking.              | packet then be directed to your hall to finish out<br>ings from your car. The car will then be moved to |
| Returning Students If you select 10am, t<br>you will have exactly one hour to get you<br>moved to the Sustella Parking Deck so th | hat means you will show up at that time to your residence hall dire<br>ur key and your OneCard set up (if applicable) and to unload all bel<br>nat you can come back to your room and finish unpacking. | ctly to move in. When you arrive to your hall,<br>ongings from your car. The car will then be           |
| Timeslots will open Monday, July 15th at                                                                                          | 10am                                                                                                    |                                                                                                    |
|                                                                                                    |                                                                                                    |                                                                                                    |

You will be directed to see the different halls and their timeslots. Select your hall and the process applicable to your status as a student (new, returner, or transfer). Use the Morning, Afternoon, Evening to see your options of times. You will choose the date/time that works best for you, and click the confirm when you are certain that is the date/time you want to move in.

| lect Date | e and T | ime |     |     |         |          |                                      |                             |          |                             |
|-----------|---------|-----|-----|-----|---------|----------|--------------------------------------|-----------------------------|----------|-----------------------------|
| Augu      | st 202  | 4   |     | <   | Today   | >        | Available Time<br><b>Tuesday, 13</b> | slots On<br>August 2024     |          |                             |
| SUN       | MON     | TUE | WED | THU | FRI     | SAT      | Morning                              | After                       | noon     | Evening                     |
|           |         |     |     | 1   | 2       | 3        | 9:00 AM                              | 1 hr<br><b>20</b> available | 10:00 AM | 1 hr<br><b>20</b> available |
| 4         | 5       | 6   | 7   | 8   | 9<br>16 | 10<br>17 | 11:00 AM                             | 1 hr<br><b>20</b> available | 12:00 PM | 1 hr<br><b>20</b> available |
| 18        | 19      | 20  | 21  | 22  | 23      | 24       |                                      |                             |          |                             |
| 25        | 26      | 27  | 28  | 29  | 30      | 31       |                                      |                             |          |                             |

Once you select your time, click confirm. Your appointment will appear at the top of the page.

## Move in Timeslots for New Students

| Booking Confirmed<br>Thanks for booking an | appointment!              |                                                    | Add To Calendar    |                        |                        |         |
|--------------------------------------------|---------------------------|----------------------------------------------------|--------------------|------------------------|------------------------|---------|
| My Appointme                               | ents<br>maximum appointme | ent limit for Patterson Hall New !                 | Student Move-In Fa | all 2024               |                        |         |
| Date and Time                              | Duration                  | Appointment<br>Type                                | Location           | Add to<br>Calend<br>ar | Reschedule             | Cancel  |
| Tuesday, 13 August<br>2024<br>9:00 AM      | 1 hr                      | Patterson Hall New<br>Student Move-In Fall<br>2024 | Patterson          | Add to<br>Calendar     | <b>(</b><br>Reschedule | (Xancel |

## What if I need to change my time?

Don't worry, you certainly can. You can continue to change your move in time by signing into the housing portal, following the same process and clicking cancel or reschedule. We will not allow any further changes to your move in timeslot after 1pm on Friday, August 9<sup>th</sup>.

If you have any questions about the process to make a time slot or any extenuating circumstances you have with your move in, please call housing at 229-333-5920. Questions about your housing assignments can be emailed to <a href="https://www.housingassignments@valdosta.edu">housingassignments@valdosta.edu</a>.